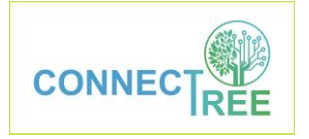

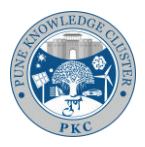

ConnecTree website steps for uploading sapling data

कनेक्ट-ट्री वेबसाईटवर रोपांची माहिती गोळा करण्याची पद्धत

 आपल्या स्मार्टफोन मधून Google Chrome/ Firefox/ Safari अश्या अँप द्वारे <u>https://cst.pkc.org.in/</u> या संकेतस्थळाला भेट द्या. सदर संकेतस्थळाच्या येथे पुरवलेल्या निळ्या लिंकवर क्लिक करूनही आपण हे करू शकता. आपल्याला असे पृष्ठ दिसेलः

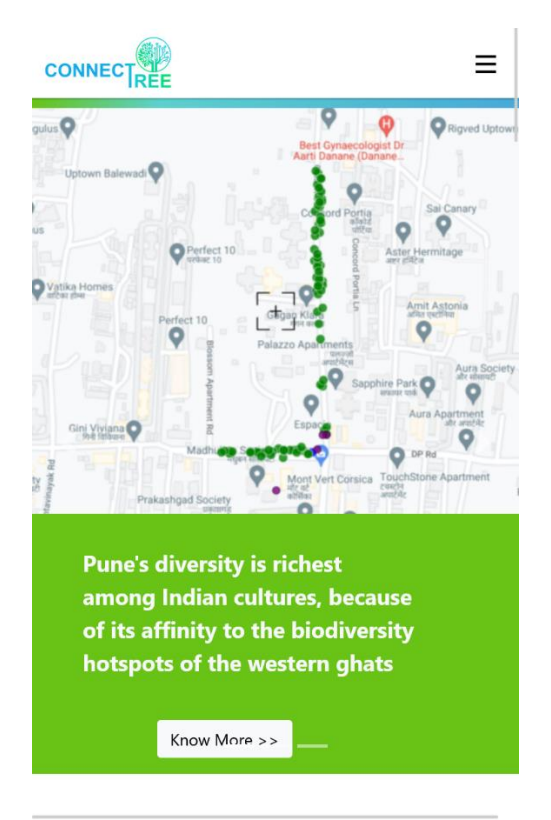

 हया पृष्ठाच्या उजव्या बाजूला वरच्या कोपऱ्यात ३ रेषा आढळतील (येथे हिरव्या वर्त्तळात दर्शविल्या आहेत). त्यांवर क्लिक करा. तेथे LOGIN/ SIGNUP वर क्लिक करा.

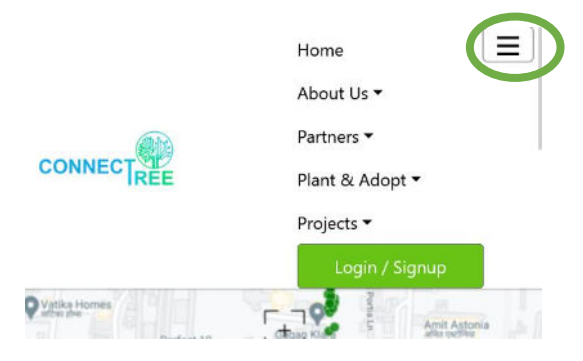

Pune Knowledge Cluster

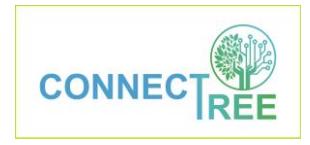

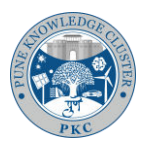

3. पानावर आपले युसरनेम तथा पासवर्ड टाईप करा. LOGIN वर क्लिक करा.

|                                              | ≡    |
|----------------------------------------------|------|
| CONNEC<br>ConnecTree<br>username<br>password | TREE |
| Login                                        |      |
| Sign Up                                      |      |

 योग्य टाईप केल्यानंतर पुन्हा मुखपृष्ठ दिसेल, तेथे पुन्हा तीन रेषांवर क्लिक करून Plant & Adopt वर क्लिक करून Upload Saplings वर क्लिक करा.

|                                                                                                    | Home            |
|----------------------------------------------------------------------------------------------------|-----------------|
|                                                                                                    | About Us 🕶      |
|                                                                                                    | Partners 🔻      |
| (The second second second second second second second second second second second second second second second s | Plant & Adopt 🔻 |
| CONNECTREE                                                                                                    | Мар             |
|                                                                                                    | Upload Saplings |
|                                                                                                    | Observations    |
|                                                                                                    | Projects 🔻      |
|                                                                                                    | 🚨 eca1 💌        |

5. येथे रोपांची माहिती भरण्यासाठी एक फॉर्म दिसेल.

| Pune Knowledge Cluster | CONNECTRE                            | E     | PKC |
|------------------------|--------------------------------------|-------|-----|
|                        |                                      | ≡     |     |
|                        | Upload a Saplin<br>A. Photos         | g     |     |
|                        | Browse No files selected.            |       |     |
|                        | B. Information                       | Clear |     |
|                        | Species Local Name *                 |       |     |
|                        | Species Botanical Name               |       |     |
|                        | Sapling Name *                       |       |     |
|                        | Planted Date *                       |       |     |
|                        | Data Collection Date *<br>2022-08-24 |       |     |
|                        | Height (in feet)                     | 0     |     |

6. फॉर्म मध्ये सर्वप्रथम A. Photos मध्ये रोपांचे फोटो टाकावे लागतील. हयासाठी Photos मध्ये Choose Files वर क्लिक करून Camera वर क्लिक करा. स्मार्टफोन मधून कॅमेरा परमिशन साठी मेसेज येईल, तिथे Allow वर क्लिक करा.

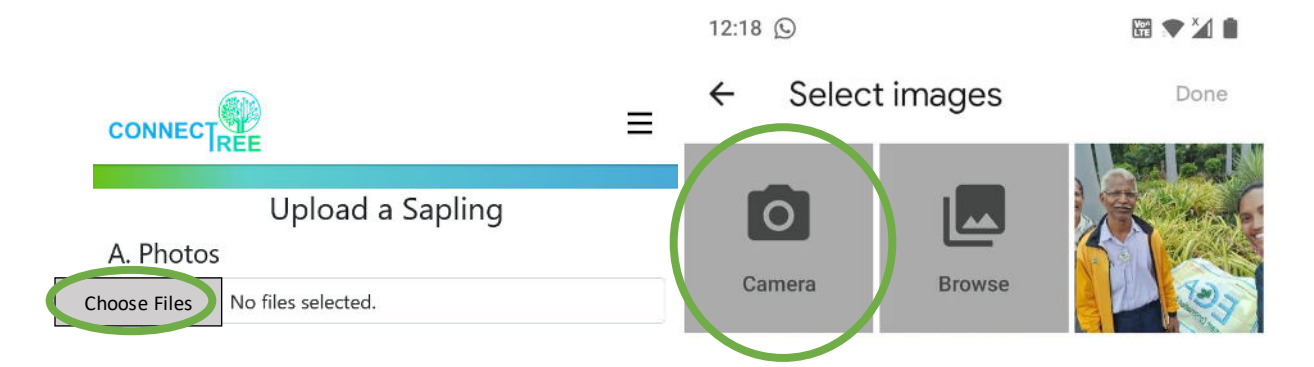

7. कॅमेरा द्वारे संपूर्ण रोपाचा एक फोटो काढा आणि 🗸 वर क्लिक करा.

Pune Knowledge Cluster

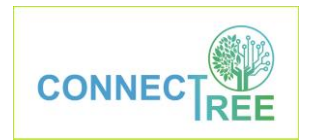

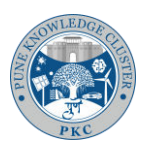

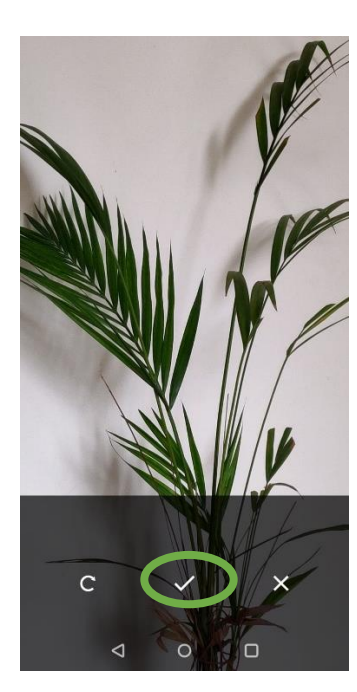

 पुन्हा Photos मध्ये Choose Files वर क्लिक करून कॅमेरा द्वारे संपूर्ण रोपाच्या पानाचा जवळून एक फोटो काढा आणि √वर क्लिक करा.

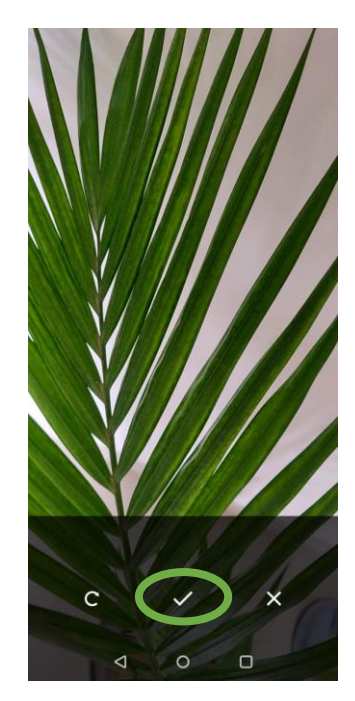

9. अश्या प्रकारे रोपाचे २ फोटो तुम्हाला फॉर्म मध्ये आलेले दिसतील.

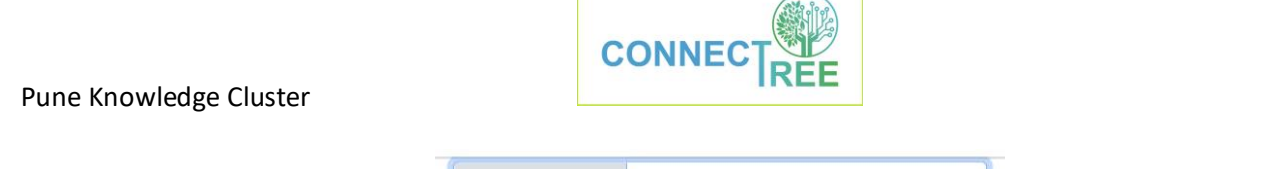

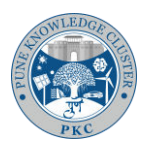

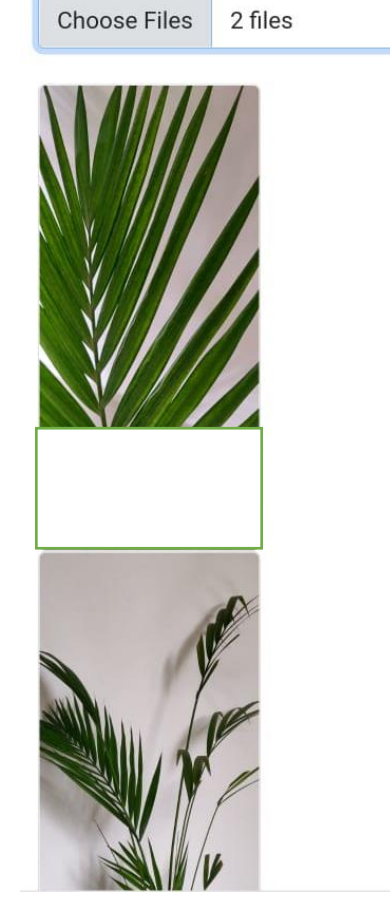

- 10. आता खाली बाकीची माहिती पुरवण्यासाठी B. Information च्या ठिकाणी
  - a. Species Local Name मध्ये रोपाच्या जातीचे नाव टाईप करा.
  - b. Species Botanical Name देण्याची गरज नाही.
  - c. Sapling Name मध्ये तुमचे नाव (small letters) आणि त्यापुढे जागा न सोडता 1,2,3 अंक टाईप करा. हे अंक तम्ही गोळा करत असलेल्या रोपांच्या क्रमाने द्या (उदा पहिले रोप नोंदवले तेव्हा 1, दुसरे तेव्हा 2, अश्याप्रकारे क्रमशः.
  - d. Planted Date मध्ये कॅलेंडर उघडेल तिथे रोपाची लागवड कधी झाली ती तारीख सेट करा.
  - e. Data Collection Date मध्ये आपोआप आजची तारीख सेट होईल.
  - f. Height मध्ये साधारणतः उंची (फुटांमध्ये) टाईप करा.
  - g. Group मध्ये तुमच्या संस्थेचे नाव टाईप करा.
  - h. Description देण्याची गरज नाही.

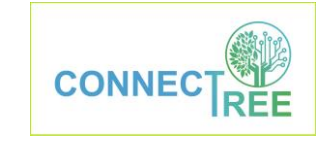

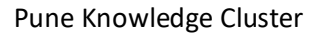

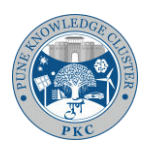

|                                      | =  |
|--------------------------------------|----|
| B. Information                       |    |
| Species Local Name *<br>Areca Palm   |    |
| Species Botanical Name               |    |
| Sapling Name *<br>abc1               |    |
| Planted Date *<br>2022-08-20         |    |
| Data Collection Date *<br>2022-08-24 |    |
| Height (in feet)<br>2                | \$ |
| Group * XYZ                          |    |
| Description                          |    |

11. आता C. Location मध्ये रोपाचे नकाशावरील लोकेशन सेट करताना Capture वर क्लिक करा. स्मार्टफोन मधून GPS परमिशन साठी मेसेज येईल तिथे Allow वर क्लिक करा.

| C. Location                                     |                                                                                         |                                            |
|-------------------------------------------------|-----------------------------------------------------------------------------------------|--------------------------------------------|
| Hold the phone exactly<br>'Map" to confirm or m | v over the sapling then press "Ca<br>anually adjust the sapling's loca                  | apture". Press<br>tion using a map.        |
| Hold the phone exactly Map" to confirm or m     | v over the sapling then press "C.<br>anually adjust the sapling's loca<br>216,73.760401 | apture". Press<br>tion using a map.<br>Map |

12. सर्वात शेवटी Submit वर क्लिक करा तिथे रोपाची माहिती गोळा झाल्याचा confirmation मेसेज येईल.

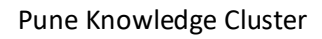

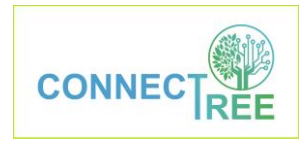

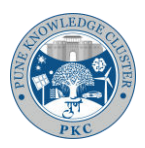

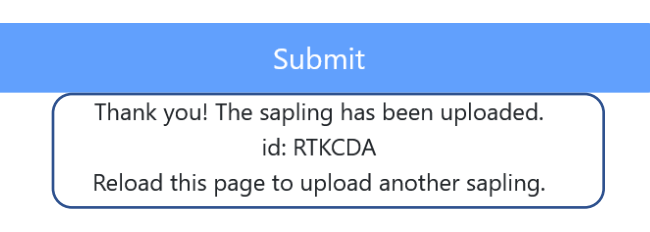

## Home Back to Map

- 13. परत Home वर क्लिक करून तीन रेषा → Plant & Adopt → Upload Saplings हया क्रमाने नव्या रोपाची नोंदणी करता येईल.
- 14. अश्या प्रकारे नोंद झालेली रोपे तीन रेषा → Plant & Adopt → Map हया क्रमाने वर जांभळ्या बिंदूंमधे पाहता येतील. (आज सकाळी नोंद झालेल्या कामटे उद्यानातील रोपांचे बिंदू येथे दर्शविले आहेत).

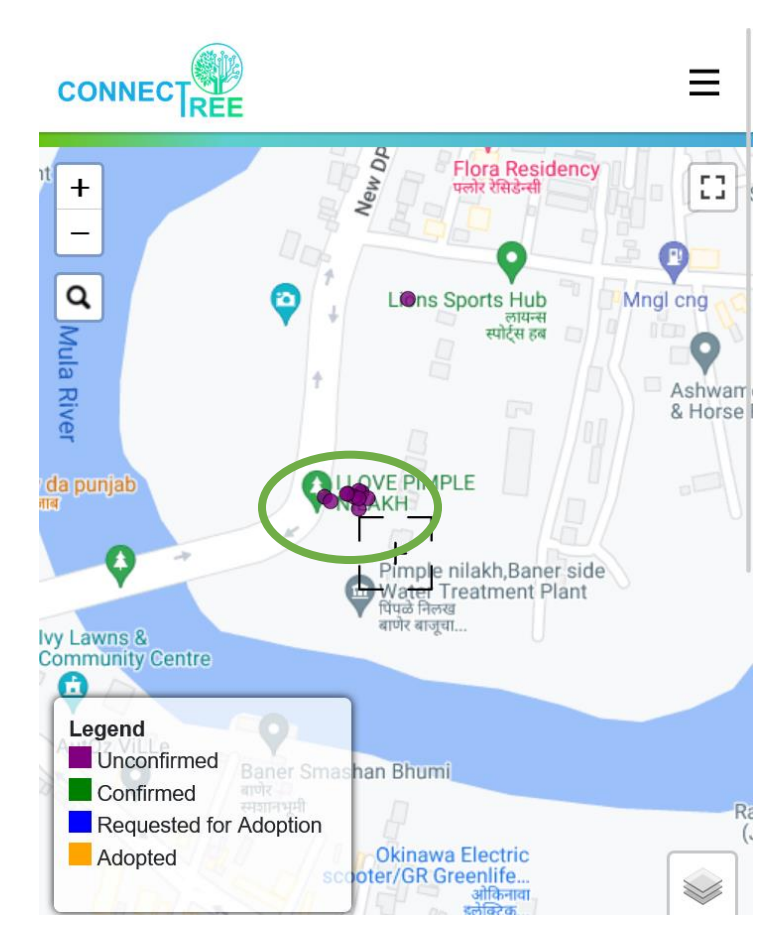

15. त्यापैकी कोणत्याही बिंदूवर क्लिक करून तुम्ही गोळा केलेली माहिती नकाशाखाली नोंद झालेली पाहू शकता.

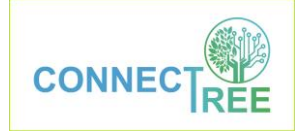

## Pune Knowledge Cluster

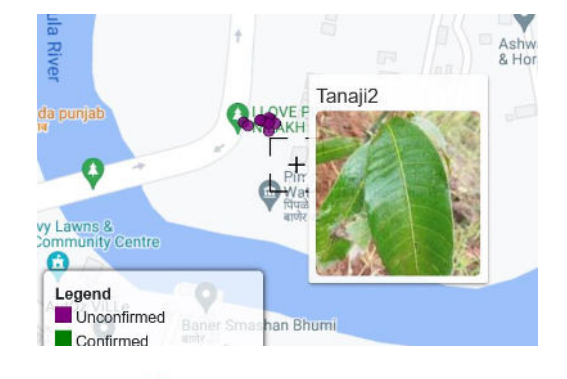

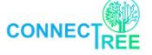

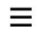

abc1 (id: MXCQAW)

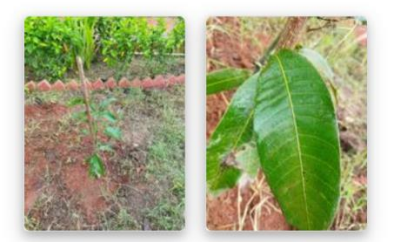

Status: Unconfirmed Sapling

Local Name: Mango Botanical Name: Planted Date: 2022-08-20 Data collection date: 2022-08-24 Group: XYZ Height: 2 | Canopy: | Girth: Location: Description: